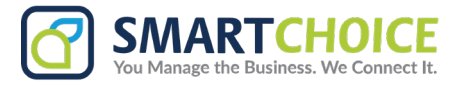

## SmartChoice Salesforce CTI Integration - Add New User

1. Go to Settings

|      |          | Call Details 🗸 Reports 🗸 Chatter Groups 🗸                                               | Calendar V People V Cases V Forecasts                                |
|------|----------|-----------------------------------------------------------------------------------------|----------------------------------------------------------------------|
|      |          | elationships<br>med by me and created in the last 90 days                               | Build Pipeline<br>Leads owned by me and created in the last 30 days  |
|      |          | <ul> <li>0 Upcoming Activity</li> <li>2 Past Activity</li> <li>0 No Activity</li> </ul> | 0 Upcoming Activity<br>0 e 0 Past Activity<br>Leads<br>0 No Activity |
| 2. ( | Click on | Setup                                                                                   |                                                                      |
|      |          | Call Details V Reports V Chatter Groups V                                               | Calendar V People V C Setup C V C V C V C V C V C V C V C V C V C    |
|      |          | elationships<br>med by me and created in the last 90 days                               | Build Pipeline<br>Leads owned by me and created                      |
|      |          | 2<br>Contacts 0 Upcoming Activity<br>2 Past Activity<br>0 No Activity                   | 0 Upcoming Activity<br>0 0 Past Activity<br>Leads 0 No Activity      |

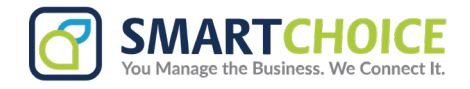

3. In the search bar, look for 'Custom Settings'

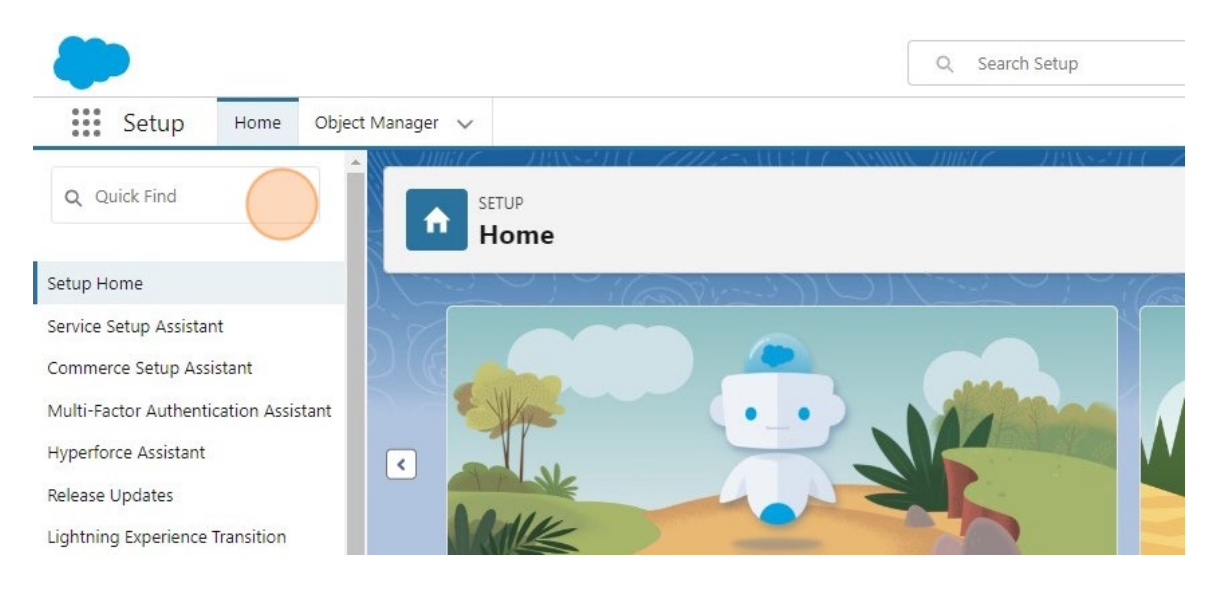

#### 4. Click on "Custom Settings"

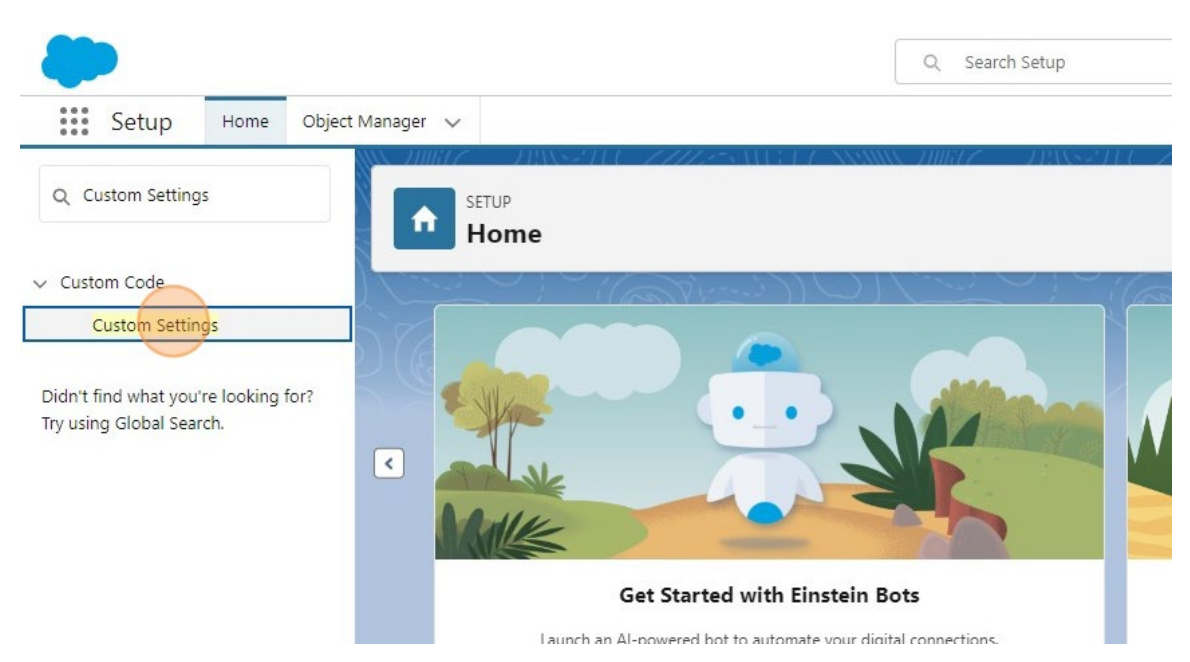

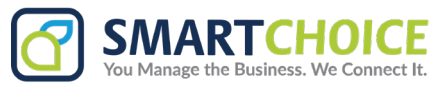

#### 5. On the Custom Settings options, click on Manage

| Custom Settings                                                  | Custom Settings                                                                                                    |            |               |  |
|------------------------------------------------------------------|----------------------------------------------------------------------------------------------------|------------|---------------|--|
| Didn't find what you're looking for?<br>Try using Global Search. | Use custom settings to create and manage custom data at the organization, profile, and user levels. Custo<br>Visualforce, Apex, and the Web Services API. |            |               |  |
|                                                                  | View: All  Create New View                                                                                                    |            |               |  |
|                                                                  | Action Label ↑                                                                                                    | Visibility | Settings Type |  |
|                                                                  | Manage 📩 ClickToCallDetails                                                                                                    | Public     | Hierarchy     |  |
|                                                                  |                                                                                                    |            |               |  |

# Click the 'New' button at the top of the user list. (Do not click 'New' under the 'ClickToCallDetails' heading.)

xample, if your application had a setting for country codes, each set might include the country's name and dialing code.

ile, or organization level. For example, you may want different values to display depending on whether a specific user is running the app, a specific profile, or

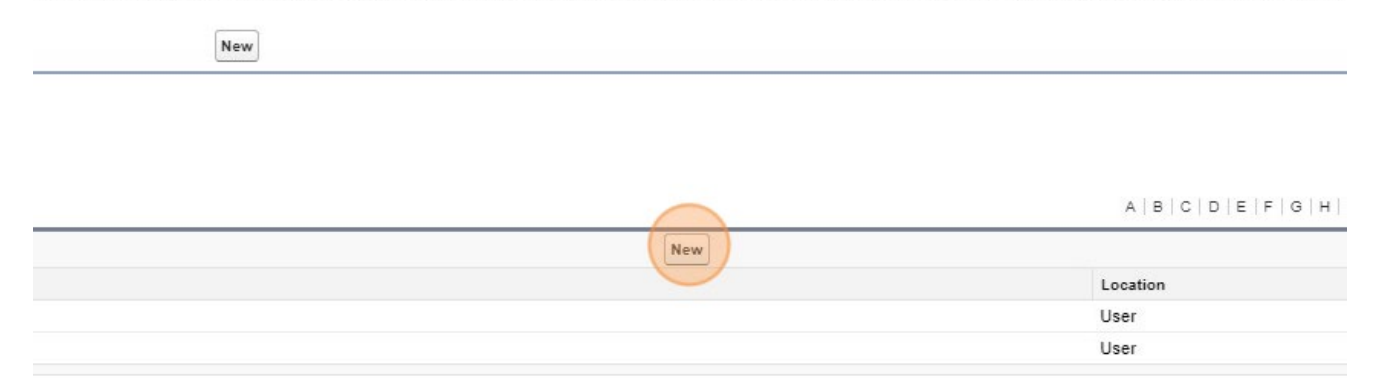

#### 7. Set the Location to 'User'

| vide values for the fields you created. This data is o | ached with the application. |             |  |
|--------------------------------------------------------|-----------------------------|-------------|--|
| dit ClickToCallDetails                                 |                             | Save Cancel |  |
| ClickToCallDetails Information                         |                             |             |  |
| Location                                               | Profile 🗸                   | <u></u>     |  |
| ClickToCall URL                                        | Profile                     |             |  |
| Extension Number                                       | User                        |             |  |
| SIP Password                                           |                             |             |  |
|                                                        |                             |             |  |

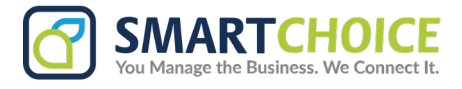

8. Select the user to configure

| You can use "*" as a wildcard nex     | t to other characters to improve your search results. |
|---------------------------------------|-------------------------------------------------------|
| Recently Viewed Users                 | 2.4                                                   |
| Full Nama                             | Role                                                  |
| Pvan Coe                              | Director, Channel Sales                               |
| Ryan Coe<br>Scott Talley<br>Test User | Director, Channel Sales                               |

9. Enter the ClickToCall URL below: https://omnicloud.smartchoiceus.com/ipps/v1/<user panel email address>/tel/call

Be sure to replace the user panel email address.

| ClickToCallDetails Edit<br>Provide values for the fields you created. This data is o | cached with the application. |
|--------------------------------------------------------------------------------------|------------------------------|
| Edit ClickToCallDetails                                                              | Save                         |
| ClickToCallDetails Information                                                       |                              |
| Location<br>ClickToCall URL<br>Extension Number<br>SIP Password<br>SIP Username      |                              |

#### 10. Enter the extension number

| ClickToCallDetails Edit<br>Provide values for the fields you created. This data is o | cached with the application.  |
|--------------------------------------------------------------------------------------|-------------------------------|
| Edit ClickToCallDetails                                                              | Save                          |
| ClickToCallDetails Information                                                       |                               |
| Location                                                                             | User 🗸 Test User              |
| ClickToCall URL                                                                      | panel email address>/tel/call |
| Extension Number                                                                     |                               |
| SIP Password                                                                         |                               |
| SIP Username                                                                         |                               |

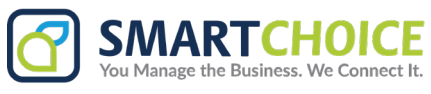

### 11. Enter the users User Panel password

|                               | Save Cancel                  |
|-------------------------------|------------------------------|
|                               |                              |
| lickToCallDetails Information |                              |
| Location                      | User 🗸 Test User             |
| ClickToCall URL               | https://omnicloud.smartchoic |
| Extension Number              | 101                          |
| SIP Password                  |                              |

#### 12. Enter the user panel email address

de values for the fields you created. This data is cached with the application.

| lit ClickToCallDetails       | Save Cancel                                                                                                    |
|------------------------------|----------------------------------------------------------------------------------------------------|
| ickToCallDetails Information |                                                                                                    |
| Location                     | User 🗸 Test User                                                                                                    |
| ClickToCall URL              | https://omnicloud.smartchoic                                                                                                    |
| Extension Number             | 101                                                                                                    |
| SIP Password                 | <pre> <pre></pre></pre> |
| SIP Username                 | <pre>cpanel email address&gt;</pre>                                                                                                    |

#### 13. Click Save

| ም<br>stom Settings                                                              |                                                                                                    |             |  |  |  |
|---------------------------------------------------------------------------------|----------------------------------------------------------------------------------------------------|-------------|--|--|--|
| CallDetails Edit                                                                | ached with the application.                                                                                                    |             |  |  |  |
| CallDetails                                                                     |                                                                                                    | Save Cancel |  |  |  |
| Location<br>ClickToCall URL<br>Extension Number<br>SIP Password<br>SIP Username | User V Test User<br>https://omnicloud.smartchoic<br>101<br><panel password=""><br/><panel address="" email=""></panel></panel> |             |  |  |  |